Ouvrez votre navigateur internet (Safari ou Mozilla Firefox,...) : https://cat.eduroam.org

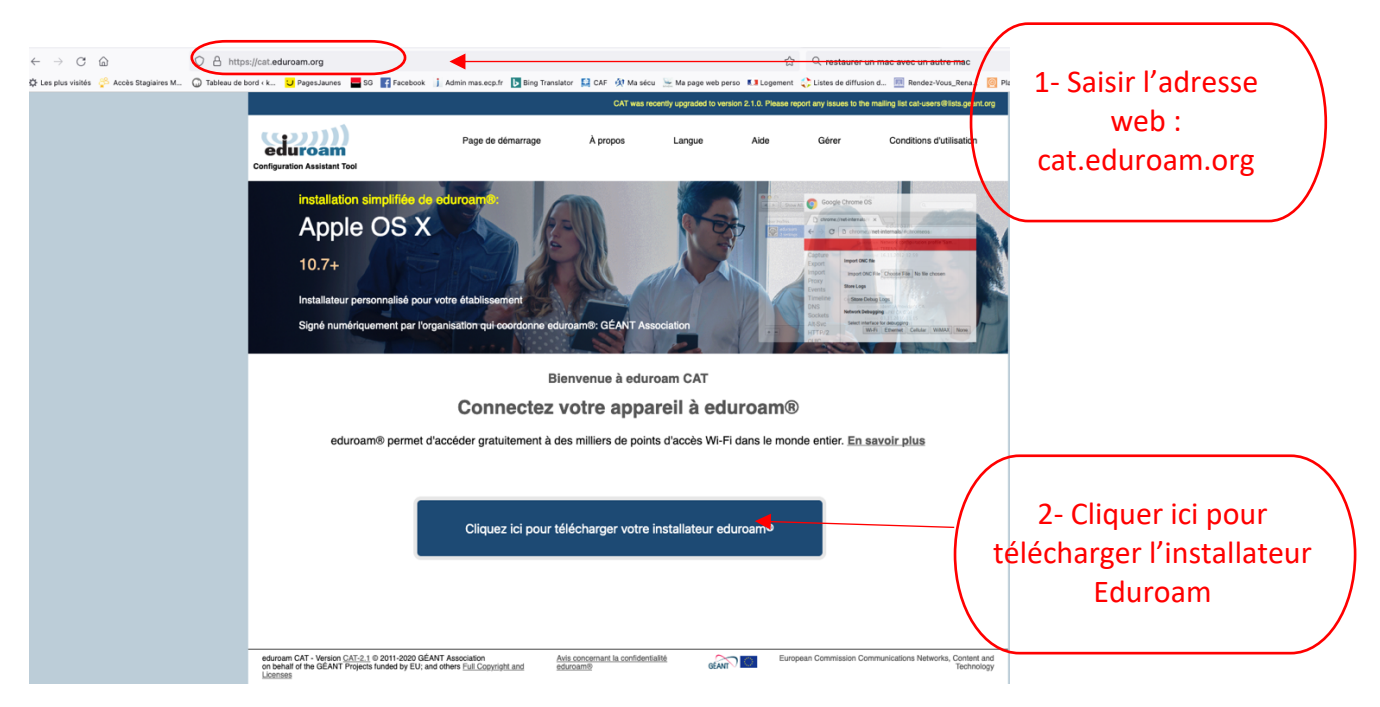

La fenêtre ci-après s'ouvre sur le volet de droit, et merci de sélectionner l'établissement « CentraleSupélec »

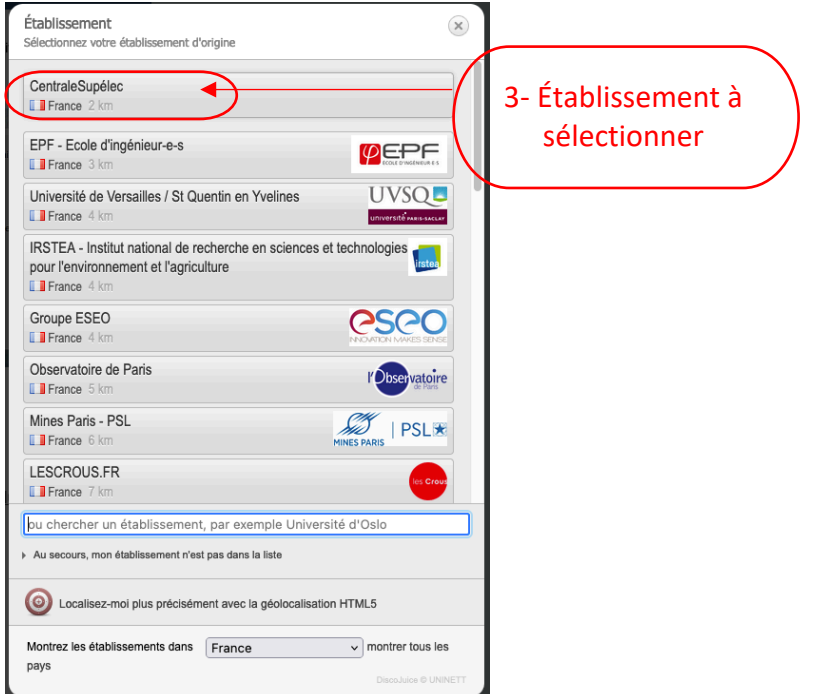

Votre système est reconnu par l'installateur et vous propose le fichier adéquat à télécharger

|                                                                                                    |                                                       | GAT was recent                    | rupgraded to version 2.1. | ). Please report any issue | e to the mailing list cel-users@lists.geant.org |                                       |
|----------------------------------------------------------------------------------------------------|-------------------------------------------------------|-----------------------------------|---------------------------|----------------------------|-------------------------------------------------|---------------------------------------|
| eduroam<br>Configuration Assistant Tool                                                                                                    | Page de démarrage                                     | À propos                          | Langue A                  | ide Gérer                  | Conditions d'utilisation                        |                                       |
| CentraleSupélec                                                                                                    |                                                       |                                   |                           |                            | choisissez un autre établissement               |                                       |
| Bi van naciona de préderes va<br>Vinit Inz Anna antonamina<br>norre : facento de la consensa de la<br><b>Télécharger votre inz</b><br>educan<br>Dennes de senteme d'annayer | tallateur pour Appare                                 | lameni supis de voire é           | ablissement & :           |                            | IRENATER                                        | 4- Cliquer et<br>Istaller le logiciel |
| eduroses CAT - Version CAT 2, 1 © 2011-2020 GEA<br>on senal of the GEANT Projects Surded by EU, an                                                                          | NT Association fit of other build constraints and the | vis concernant in confidentialité | @ <b>?</b> =              | European Commiss           | ion Communications Networks, Content and        | -                                     |

Après téléchargement et lancement de l'installation, le message d'alerte ciaprès s'affiche : Fermer et lancer « Préférences Systèmes » de votre Mac

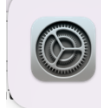

Installation du profil Vérifiez le profil dans Préférences Système si vous souhaitez l'installer.

Ouvrir « Préférences Systèmes » de votre MacBook et sélectionner l'onglet « Profils »

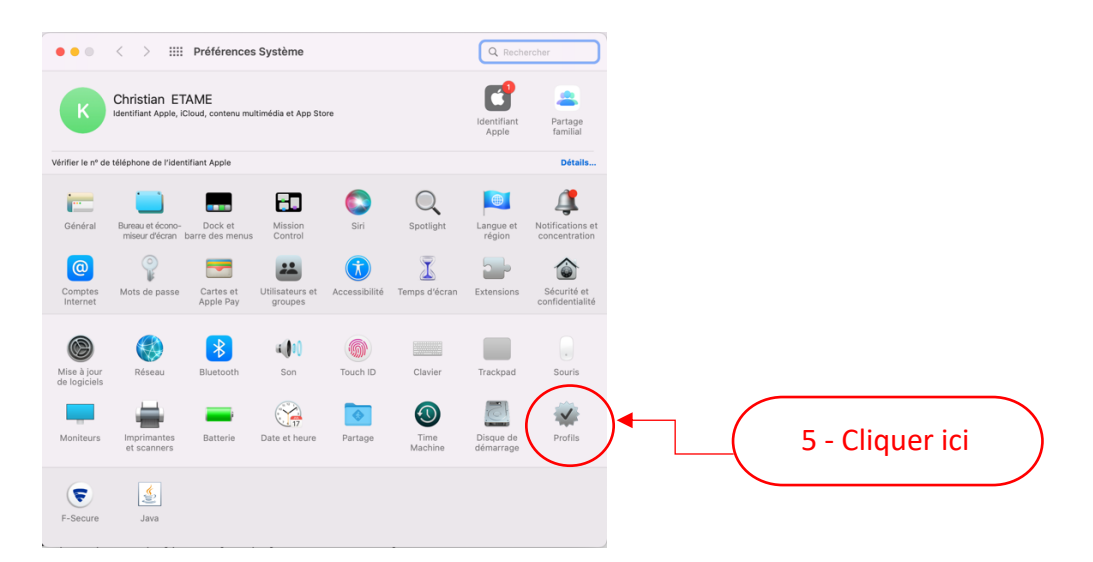

## Lancer l'installation du micrologiciel sur votre machine

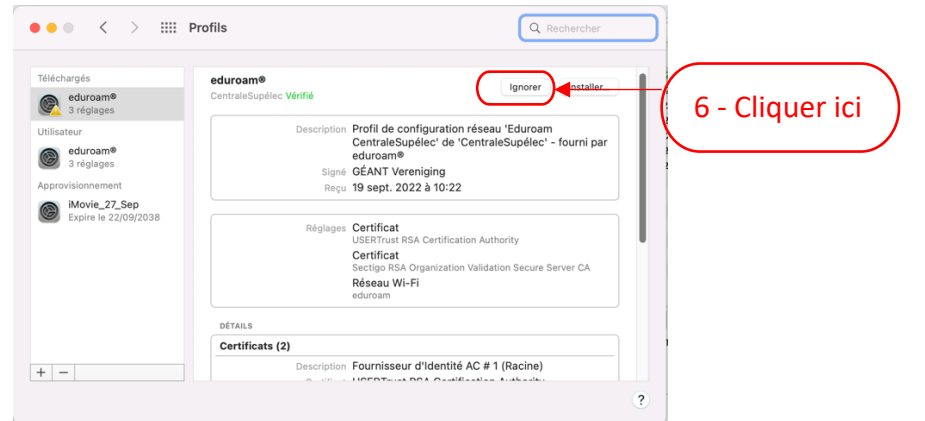

Saisir votre mot de passe d'ouverture de session en tant qu'administrateur du système pour pouvoir continuer l'installation de logiciel

| isissez les réglages pour le réseau d'er | treprise « eduroam » : | 7 – Merci de saisir votre<br>@mail CS et mot de passe |
|------------------------------------------|------------------------|-------------------------------------------------------|
| Nom d'utilisateur : Facultatif           | +                      | associé et cliquer sur                                |
| Mot de passe : Facultatif                |                        | « Installer »                                         |
|                                          |                        |                                                       |
|                                          |                        |                                                       |
|                                          |                        |                                                       |
|                                          |                        |                                                       |

## Cliquer une fois encore sus « Installer » pour finaliser l'installation

| Le réseau « eduroar<br>Si vous continuez l'insta<br>modifiée par les informa | n » est en cours d'utilisation.<br>llation, la configuration réseau existante pourra être<br>tions de ce profil de configuration. |
|------------------------------------------------------------------------------|----------------------------------------------------------------------------------------------------|
|                                                                              |                                                                                                    |
|                                                                              |                                                                                                    |
|                                                                              |                                                                                                    |
|                                                                              |                                                                                                    |
|                                                                              |                                                                                                    |
|                                                                              |                                                                                                    |

Le réseau wifi Eduroam est désormais installer et bien configuré/vérifié **§ Si un ancien Profil Eduroam apparait ici, pensez à le supprimer.** 

| tilisateur                                                |                                          |                                                                                       |
|-----------------------------------------------------------|------------------------------------------|---------------------------------------------------------------------------------------|
| eduroam <sup>®</sup><br>3 réglages                        | eduroam®<br>CentraleSupélec Vérifié      |                                                                                       |
| pprovisionnement<br>iMovie_27_Sep<br>Expire le 22/09/2038 | Description Profil d<br>Centra<br>eduroa | e configuration réseau 'Eduroam<br>leSupélec' de 'CentraleSupélec' - fourni par<br>m® |
|                                                           | Signé GÉANT                              | Vereniging                                                                            |
|                                                           | Installé 19 sep                          | t. 2022 à 10:26                                                                       |
|                                                           | Réglages <b>Certific</b><br>USERTr       | at<br>ust RSA Certification Authority                                                 |
|                                                           | Certific<br>Sectigo                      | at<br>RSA Organization Validation Secure Server CA                                    |
|                                                           | Réseau<br>eduroan                        | I Wi-Fi                                                                               |
|                                                           | DÉTAILS                                  |                                                                                       |
|                                                           | Contificate (0)                          |                                                                                       |

Vous pouvez à présent fermer cette fenêtre, sélectionner le réseau Eduroam parmi les réseaux wifi visibles/disponibles de votre Mac.

| Wi-Fi                   |   |
|-------------------------|---|
| Réseaux préférés        |   |
| 🥱 eduroam               |   |
| 중 Guest-CentraleSupelec |   |
| Autres réseaux          | > |
| Préférences Réseau      |   |